# TIEREKISTERIN INTRANET-KATSELUOHJELMAN KÄYTTÖOHJE (19.2.2004)

Huom! Tätä ohjetta ei ole täysin päivitetty vastamaan uutta ulkoasua, koska vielä uudempi extranet-versio on tulossa. Perusperiaatteet pätevät kuitenkin edelleen. **Tietojen** tulostaminen ja siirto Exceliin on selostettu ohjeen lopussa.

Tierekisterin katseluohjelmistolla voidaan selailla tierekisterin tietoja tiehallinnon intranetverkossa. Katseluohjelmiston käyttö on turvallista, eli tierekisterin tietoja ei sovelluksessa pystytä mitenkään muuttamaan, ainoastaan selailemaan eri hakukriteereitä käyttäen.

# SOVELLUKSEN PÄÄSIVU JA LINKKI OHJEISIIN

| Tierekisterin katseluohjelma: Pä                                                                  | äsivu - Microsoft Internet Explorer |  |
|---------------------------------------------------------------------------------------------------|-------------------------------------|--|
| Tiedosto Muokkaa Nayta Suosikit Työkalut                                                          |                                     |  |
| 🔇 Edelinen + 🔘 🔳 📓 🐔 🔎 Ets                                                                        | 👷 Suoskit 🜒 Media 🕘 🎯 🦓 🖩 🕘 🤹       |  |
| Cicitie 🕘 http://hpitin02/scripts/beriat10.exe                                                    | Sirry Livit *                       |  |
| <ul> <li>NYKYINEN TIEVERKKO</li> <li>VUODEN ALKU</li> <li>LAKKAUTETUT TIEOSUUDET Vuoti</li> </ul> | TIEREKISTERIN KATSELUOHJELMA        |  |

Pääsivulla on painike "**OHJEITA**", josta löytyvät tämän käyttöohjeen lisäksi tietolajikohtaiset tietokuvaukset, osoitejärjestelmän sekä solmujen ja liittymien kuvaukset. Myös ohjeet tierekisterimittausten suorittamisesta ja niissä käytetyt lomakkeet löytyvät tästä.

Pääsivulla on oletusarvona että tarkastelu kohdistuu nykyiseen tieverkkoon. Tarkastelun ajankohta voidaan haluttaessa vaihtaa kuluvan vuoden alun tilanteeseen tai tietoa voidaan hakea tieverkosta poistuneilta tieosuuksilta, kunhan lakkautumisvuosi tiedetään.

- **Nykyinen tieverkko** tarkoittaa ajantasaista tietoa tierekisteristä. Tuoreimmat lisäykset ja päivitykset näkyvät rekisterin tietoja selailtaessa paitsi jos niiden päivämäärä on tarkasteluhetkeä suurempi (ennakoitu).
- **Vuoden alku** tarkoittaa, että kysely tehdään vuoden alun osoitteen tarkoittamaan kohteeseen ja että tammikuun 1. jälkeen tehdyt eivät muutokset tule näkyviin paitsi selattaessa tietolajin historiatietoja.
- Lakkautettu tieosuus löytyy sen lakkautusvuonna viimeiseksi jääneestä osoitteesta.

Tierekisterin katselu voi kohdistua kolmeen eri kokonaisuuteen. Vaihtoehtoina ovat:

### Tietolajit, Solmut ja liittymät tai Tieosoitteet

# TIETOLAJIT

| 🗈 Tierekisterin katseluohjelma: Tietolajien valintalista - Microsoft Internet Explorer                                                                    |
|----------------------------------------------------------------------------------------------------|
| Tiedosto Muolikaa Näytä Suosikit Työkalut Ohje                                                                                                    |
| 🔾 Edellinen 🔹 💿 · 📓 🛃 🏠 🔎 Etsi 👷 Suoskit 😵 Media 🤣 😥 - چ 🔤 · 🗾 🕉                                                                                          |
| Osoits 🕘 http://hpit1n02/scripts/tierkat10.exe                                                                                                    |
| TIEREKISTERIN KATSELUOHJELMA<br>TIETOLAJIN VALINTALISTA                                                                                                   |
| pāri TIE 50 OSA 7 ETĀISYYS 3000 osa etāisyys<br>ajorata puoli kaista                                                                                      |
| TETOLAJ/TE     POISTA VALINNAT     HAE OSOITE KARTALTA       HISTORIA/TETOLAJ     NÄYTÄ KENTÄT     PÄÄSMU       TIETOLAJIT/OSOITE     VALINNAT     PÄÄSMU |
| Valitse tietolajit                                                                                                    |
| 109 Nakemäprosentti                                                                                                    |
| 111 Kaarteet                                                                                                    |
| 112 Maet                                                                                                    |
| 113 Näkemäpituus                                                                                                    |
| 129 Temestarinin                                                                                                    |
| 130 Tieluokat                                                                                                    |

Tietolajien selailu aloitetaan tietolajien valintalista–näytöltä. Näytön yläosassa määritellään tieosoite, josta tiedot halutaan ja valintalistalta rastitetaan tiedot, jotka haetaan. Tieosoitteen valinta voidaan tehdä joko ensin tai vasta tietojen valinnan jälkeen. Mikäli tieosoite ei ole tiedossa, "HAE OSOITE KARTALTA" avaa karttakäyttöliittymän (tätä ohjeistetaan lisää kun uusi versio saadaan käyttöön).

### Tieosoitteen valinta ja TOIMINNOT:

Pakollinen on vain tienumero, kaikki muut kentät eli piiri, alkutieosa, alkuetäisyys, lopputieosa, loppuetäisyys, ajorata, puoli ja kaista rajaavat hakukohdetta. Tietoja voidaan hakea joko tietystä pisteestä: **TIETOLAJIT/OSOITE** 

- Annetaan tie-kenttään arvo, jolloin haetaan tiedot tien alkupisteestä
- Annetaan tie ja tieosa, jolloin haetaan tiedot tieosan alkupisteestä
- Annetaan tarkka tieosoite, eli tie, tieosa ja etäisyys

tai tieosoiteväliltä TIETOLAJI/TIE.

- Em. säännöt pätevät myös tässä alkupisteen osalta
- Mikäli loppuosoite jätetään tyhjäksi, oletetaan että halutaan tarkastella tietoja tien loppuun saakka tai annettaessa piirirajaus, piirin loppuun saakka.

tai HISTORIA/TIETOLAJI alkupisteen tieosoitteessa.

Ajoratakohtaisilla tiedoilla on seuraavat osoitteen tarkennukset:

- 0 Tiellä on yksi ajorata
- 1 Tiellä on kaksi ajorataa, joista numero 1 on tieosanumeroinnin kasvusuuntaan (eli mittaussuuntaan) kuljettaessa oikeanpuoleinen ajorata
- 2 Tiellä on kaksi ajorataa, joista numero 2 on mittaussuuntaan kuljettaessa vasemmanpuoleinen ajorata

Puolitieto esitetään tekstimuodossa ao. tietolajin luonteen mukaisesti.

Kaistakohtaisilla tiedoilla on seuraavat osoitteen tarkennukset:

- 1 Normaalin tien pääkaista (edustaa molempia suuntia)
- 11 Mittaussuuntaan ajettava pääkaista
- 12 Mittaussuuntaan ajettava ohituskaista
- 13 Mittaussuuntaan ajettava bussikaista
- 21 Mittaussuuntaa vastaan ajettava pääkaista
- 22 Mittaussuuntaa vastaan ajettava ohituskaista
- 23 Mittaussuuntaa vastaan ajettava bussikaista

### TIETOLAJIEN JA OMINAISUUKSIEN VALINTA

Näytöllä on lista, joka sisältää kaikki tierekisterin tietolajit numerojärjestyksesssä. Listasta valitaan halutut tietolajit näpäyttämällä tietolajin perässä olevaa ruutua. Väärä valinta kumotaan näpäyttämällä samaa ruutua uudelleen. Kaikki valinnat saadaan poistettua painikkeesta "Poista valinnat". Listaa selaillaan näytön oikean reunan vierityspalkkia käyttämällä.

Tietolajit sisältävät yleensä useita ominaisuuksia eli kenttiä. Kun tietolajien valintanäytöllä valitaan tietty tietolaji, otetaan sen kaikki kentät lukuunottamatta tiedon alkupäivämäärää mukaan. Jos halutaan valita vain tietyt kentät tai päivämäärä, voidaan siirtyä kenttäkohtaiselle listalle painikkeesta "Näytä kentät". Kenttien valinta tapahtuu vastaavasti kuin koko tietolajinkin. Jos kenttäkohtaisella listalla on valittu yksittäisiä kenttiä ennen tietolajilistalle paluuta, näytetään näistä tietolajeista myös kentät (kuva alla).

| TIETOLAJI/TIE<br>HISTORIA/TIETOLAJI<br>TIETOLAJIT/OSOITE | POISTA VALINNAT<br>NÄYTÄ KENTÄT                            | HAE OSOITE KARTALTA |
|----------------------------------------------------------|------------------------------------------------------------|---------------------|
| Valitse tietolajit<br>109 Nakemäprosentti                |                                                            |                     |
| alkupvm                                                  | 🕑 alkupäivämäärä                                           |                     |
| kaarsu<br>kaarku                                         | ✓ kaarteen suunta □ kaarteen keskuskulma                   |                     |
| kaar<br>kaarsä                                           | <ul> <li>□ kaarteisuus</li> <li>✓ kaarteen säde</li> </ul> |                     |
| 112 Maet<br>113 Nakemäpituus<br>128 Hallionolliset saiat |                                                            |                     |

Kun tieosoite sekä halutut tietolajit ja/tai kentät on valittu, käynnistetään varsinainen kysely painikkeista "Tietolaji/Tie", "Historia/Tietolaji" tai "Tietolajit/Osoite". Mikäli tietyn tierekisteristä löytyvän havainnon kaikki tulostettavaksi pyydetyt kentät sattuvat olemaan tyhjiä, ei tällaisia havaintoja tulosteta lainkaan vaikka muissa kentissä tietoa olisikin. Toisaalta tierekisterissä olevat havainnot yhdistetään tulostusta varten siltäosin kun mukaan pyydettyjen kenttien tiedot ovat samanlaiset. Kyselyjen tulos on rajoitettu 1000 riviin otsikkorivit ja tyhjät rivit mukaanluettuina.

Tieosoitetta ja muita rajauksia voi näytöllä vapaasti muuttaa. Valitut tietolajit ja ominaisuudet säilyvät, ellei niitä erikseen muuteta joten hakua voidaan helposti toistaa eri kohteisiin. Hakuperusteena käytetty osoite ei kuitenkaan katkaise tietoja valitusta kohdasta, vaan tuloksesta näkyy aina, mistä tieto alkaa ja mihin se päättyy

Tietolaji/Tie ja Historia/Tietolaji on tarkoitettu periaatteessa yhden tietolajin tarlasteluun. Mikäli tietolajeja on valittu useampia, tulostetaan kukin tietolaji omana taulukkonaan tietolajien numeron mukaisessa järjestyksessä.

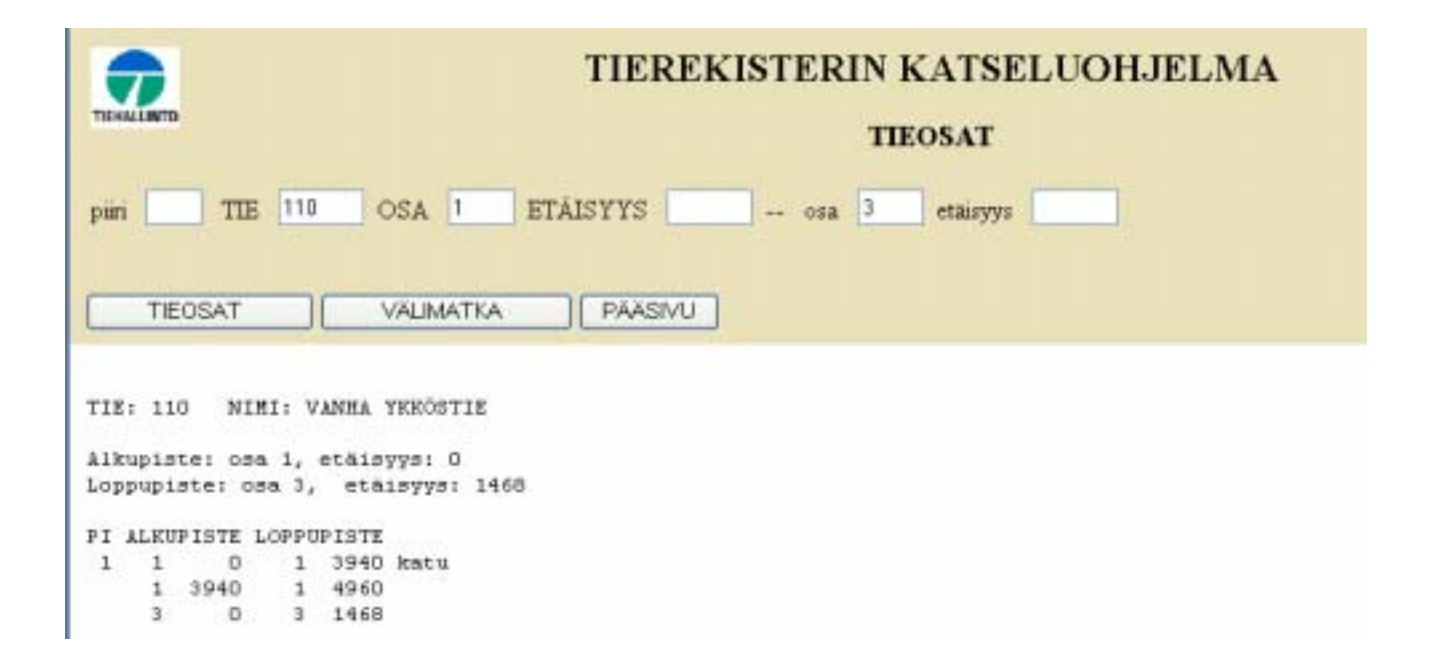

## TIEOSOITTEET

Tietoa teiden osoitejärjestelmästä sellaisenaan, ilman ominaisuustietoja, tarvitaan monenlaisiin tarkasteluihin. Tieosoiteväli annetaan tieosoitteille aivan vastaavalla tavalla kuin tietolajeillekin, joiden ohjeissa eri mahdollisuuksista on kerrottu yksityiskohtaisesti.

#### TIEOSAT

Kysely tulostaa tiedot valitun tieosuuden tieosista ja kertoo missä on katua tai lautta.

#### VÄLIMATKA

Kysely tulostaa kahden samalla tiellä olevan tieosoitteen etäisyyden metreinä. Laskenta suoritetaan annettujen alku- ja loppupisteiden välillä eli yleensä pitää syöttää täydelliset alku- ja loppupisteiden osoitteet. Jos halutaan laskea koko tien pituus, voidaan antaa pelkkä tienumero. Välimatkaa voidaan laskea myös tienumeron ja tiepiirin numeron perusteella, jolloin tulokseksi saadaan tien tämän piirin sisällä olevien ensimmäisen ja viimeisen pisteen välinen välimatka.

|                                                                                                    |                  | 1 11 1  |                              |                                                             |          |        |                 |         |  |  |
|----------------------------------------------------------------------------------------------------|------------------|---------|------------------------------|-------------------------------------------------------------|----------|--------|-----------------|---------|--|--|
| пен                                                                                                    |                  |         |                              | TIEREKISTERIN KATSELUOHJELMA<br>solmut                      |          |        |                 |         |  |  |
| pir<br>O                                                                                               | perus<br>SC      | Versio  | 50 OS<br>ajora<br>välimatkat | A 7 ETÅISYYS<br>ta risteavà tie<br>historia<br>TTYMAT LITTY | MĂTIEDOT | PAAs   | täisyys<br>SIVU |         |  |  |
| TIE: 50 NIMI: KIRKKONUMMI-VANTAA(KEHÄ III) 19.02.2004<br>Solmukohdat:<br>Alkupiste: osa 7, etäisyys: 0 |                  |         |                              |                                                             |          |        |                 |         |  |  |
| rob                                                                                                    | pupi             | ace: o: | na o, ecaiz                  | 3.82: 4121                                                  |          |        |                 | n. 6 mm |  |  |
|                                                                                                    | NUUT SOLNUKOHDAT |         |                              |                                                             |          |        |                 |         |  |  |
| PI                                                                                                    | 054              | 2.1     | TEEPPI                       | NIMI                                                        | TIE      | 054    | 1.1             |         |  |  |
| 1                                                                                                    | 7                | 0 .     | J eritazol                   | TAMMISTO (44)                                               | 45<br>50 | 3<br>6 | 0<br>7276       | EJ<br>E |  |  |
|                                                                                                    | 7                | 2810 1  | [J eritazol                  | TIERURIL& (47)                                              |          |        |                 |         |  |  |
|                                                                                                    | 7                | 3636 1  | J eritasol                   | HEIDEHOF (48)                                               |          |        |                 |         |  |  |
|                                                                                                    | 7                | 5670 1  | (J eritasol                  | KUUSIKKO (49)                                               |          |        |                 |         |  |  |
|                                                                                                    | 8                | 0 1     | J eritasol                   | KÄÄRMEPORTTI (5/50A)                                        | 4        | 104    | 165             | EJ      |  |  |
|                                                                                                    | 0                | 200 1   | [J eritasol                  | VAARALA (SOB)                                               | 140      | 4      | 140             | EJ      |  |  |
|                                                                                                    | 8                | 1007 1  | G eritasol                   | HARUNILA (51)                                               |          |        |                 |         |  |  |
|                                                                                                    | 0                | 2505 1  | (J tasoliitt                 | KEHÄ III                                                    | 11630    | 1      | 0               | J       |  |  |
|                                                                                                    | 8                | 2856 1  | J eritagol                   | KIVIHARJU (53)                                              | 7        | 2      | 0               | EJ      |  |  |
|                                                                                                    | 8                | 3192    | G apupiste                   | 2-AJORATAISUUS PÄÄTT.                                       |          |        |                 |         |  |  |
|                                                                                                    | 8                | 3371 1  | J tagoliitt                  | LÄNSISALMI                                                  | 11633    | 1      | 2724            | Ε       |  |  |
|                                                                                                    | 8                | 4797 1  | tasoliitt                    | LÄNSISALMI                                                  | 170      | 4      | 0               | EJ      |  |  |

## SOLMUT JA LIITTYMÄT

Tierekisterissä solmujen tarkoituksena on kertoa, minkä pisteiden kautta tie kulkee ja toisaalta, mitkä tiet kohtaavat samassa pisteessä. Tieosa alkaa ja päättyy aina solmuun. Kaikissa yleisten teiden risteyksissä on solmupiste (jne. vrt. ao. ohje). Solmu on useinmiten liittymä, mutta voi myös sisältää useampia liittymiä (eritasoliittymässä). Liittymä kertoo, mitkä ajoradat liittyvät toisiinsa. Liittymässä voi olla haaroittain erilaisia liittymätietoja.

Ylimpänä näytöllä määritellään taas hakuosoite. Pakollinen syöte on tienumero, rajaavia kaikki muut kentät eli piiri, alkutieosa, alkuetäisyys, lopputieosa, loppuetäisyys. Ajorataa voi käyttää liittymissä. Mikäli loppuosoite jätetään tyhjäksi oletetaan, että halutaan tarkastella tietoja tien loppuun saakka tai annettaessa piirirajaus piirin loppuun saakka.

**Risteävän tien** numero on hyvä vaihtoehto tarkalle tieosoitteelle jos haetaan vain ne solmut tai liittymät, joissa nämä kaksi tietä risteävät. Mikäli tieosoite ei ole tiedossa, "HAE OSOITE KARTALTA" avaa karttakäyttöliittymän, mutta vain solmujen ja liittymien perusnäytöltä (tätä ohjeistetaan lisää kun parempi versio saadaan käyttöön).

**Perusversiossa** tulostetaan voimassaolevat tiedot. Valitsemalla **Välimatka** saadaan tulosteelle mukaan solmujen tai liittymien välimatkat metreinä. Mikäli kiinnostaa, voidaan valita tulostustavaksi **historia**, jolloin perusversioon otetaan mukaan myös lakkautetut tienhaarat yms. vanhatkin tiedot.

## SOLMUT

Solmussa on luonteensa mukaan joko yksi tai useampia tienhaaroja eli solmukohtia. Solmukohdalla on tieosoitteen lisäksi suunta "Ennen"/"Jälkeen", joka kertoo, kummalla puolella solmupistettä tieosoitteen kasvusuunnasa ollaan. Tien alkupisteessä solmukohdalla on vain suunta "J" ja tien loppupisteessä vain suunta "E".

Sovellus tulostaa solmun(t) pyydetyltä tieltä sekä solmun nimen jälkeen muut solmukohdat eli tienhaarat suuntineen.

## LIITTYMÄT

Liittymät tulostuvat suuntineen samalla periaateella kuin solmut sillä erotuksella, että solmut ovat tiekohtaisia ja liittymät ajoratakohtaisia. Tasoliittymissä solmua vastaa identtinen liittymä, eritasoliittymissä solmun asemasta näkyy useita ramppiliittymiä. Näin on myös isoissa kiertoliittymissä. Liittymä kuuluu siis aina johonkin solmuun, jonka nimi näkyy tulosteessa. Liittymän omat tiedot ovat luokka ja valo-ohjauksen olemassaolo.

### LIITTYMÄTIEDOT

Periaatteessa ainakin pääteiden liittymissä kullekin haaralle eli liittymäkohdalle (E/J) on rekisteröity liittymätiedot. Liittymätietoja ovat ryhmityskaistat, kanavointitapa, etuajo-oikeussuhteet ja kevyen liikenteen järjestelyt

## TIETOJEN LISTAAMINEN KATSELUOHJELMASTA TULOSTIMELLE

Näyttö on jaettu selaimessa kahteen osaan: ylhäällä (tumma) tehdään valinnat ja alas (vaalea) tuodaan tiedot tierekisteristä. Klikkaa hiirellä sivun alaosaa (tuloksia) ja sen jälkeen printterin kuvaa työkalupalkissa. Kaikki tuodut tiedot (max 1000 riviä) tulostuvat kerralla, vaikka ne eivät yhdelle näytölle tai sivulle mahtuisivatkaan.

## TIETOJEN TUONTI KATSELUOHJELMASTA EXCELIIN

Maalaa hiirellä katseluohjelmassa kopioitavaksi haluamasi tiedot tai jos haluat kaikki tiedot, klikkaa hiirellä alaosaa ja valitse: Muokkaa –Valitse kaikki jonka jälkeen: Muokkaa – Kopioi. Tuo tiedot Exceliin toiminnolla Muokkaa – Liitä määräten, jossa valitse Unicode-teksti. Taulukko näyttää tällaiselta:

TIE: 192 NIMI: RAISIO-KUSTAVI

Osa: 1 Etäisyys: 0 Loppuosa: 14 Etäisyys: 6300 tl109 NÄKEMÄPROSENTTI: PITUUS NÄ150 NÄ300 PI ALKUPISTE LOPPUPISTE NÄ460 pros pros pros 2 1 0 2 0 3384 98 68 36 4 0 5 0 6760 98 66 34 4959 100 99 5 0 6 0 76 7 6 0 0 4869 100 97 80

Maalaa tietolajin otsikon alapuolelta alkaen A-sarakkeen tiedot ja valitse Tiedot – Teksti sarakkeisiin. Valitse kenttien erotustavaksi kiinteä leveys ja määritä sopivat sarakeleveydet. Lopuksi voit joutua hieman korjailemaan sarakeotsikoita.

TIE: 192 NIMI: RAISIO-KUSTAVI

Osa: 1 Etäisyys: 0 Loppuosa: 14 Etäisyys: 6300

| ) NÄKEN<br>ALKUPIS | ИÄРRC<br>STE LC<br>E                   | DSENT<br>DPPUP                                               | TI:<br>IST                                                                 | PITUUS N                                                                                 | Ä150                                                                                                    | NÄ300                                                                                                    | NÄ460                                                                                                    |
|--------------------|----------------------------------------|--------------------------------------------------------------|----------------------------------------------------------------------------|------------------------------------------------------------------------------------------|----------------------------------------------------------------------------------------------------|----------------------------------------------------------------------------------------------------|----------------------------------------------------------------------------------------------------|
|                    |                                        |                                                              |                                                                            | pr                                                                                       | os                                                                                                    | pros                                                                                                    | pros                                                                                                    |
| 1                  | 0                                      | 2                                                            | 0                                                                          | 3384                                                                                     | 98                                                                                                    | 68                                                                                                    | 36                                                                                                    |
| 4                  | 0                                      | 5                                                            | 0                                                                          | 6760                                                                                     | 98                                                                                                    | 66                                                                                                    | 34                                                                                                    |
| 5                  | 0                                      | 6                                                            | 0                                                                          | 4959                                                                                     | 100                                                                                                    | 99                                                                                                    | 76                                                                                                    |
| 6                  | 0                                      | 7                                                            | 0                                                                          | 4869                                                                                     | 100                                                                                                    | 97                                                                                                    | 80                                                                                                    |
|                    | ) NÄKEN<br>ALKUPIS<br>1<br>4<br>5<br>6 | ) NÄKEMÄPRO<br>ALKUPISTE LO<br>E<br>1 0<br>4 0<br>5 0<br>6 0 | NÄKEMÄPROSENT<br>ALKUPISTE LOPPUP<br>E<br>1 0 2<br>4 0 5<br>5 0 6<br>6 0 7 | NÄKEMÄPROSENTTI:<br>ALKUPISTE LOPPUPIST<br>E<br>1 0 2 0<br>4 0 5 0<br>5 0 6 0<br>6 0 7 0 | NÄKEMÄPROSENTTI:         ALKUPISTE LOPPUPIST       PITUUS N         E       pr         1       0       2       0       3384         4       0       5       0       6760         5       0       6       0       4959         6       0       7       0       4869 | NÄKEMÄPROSENTTI:         ALKUPISTE LOPPUPIST       PITUUS NÄ150         E       pros         1       0       2       0       3384       98         4       0       5       0       6760       98         5       0       6       0       7       0       4869       100 | NÄKEMÄPROSENTTI:         ALKUPISTE LOPPUPIST       PITUUS NÄ150         E       pros         1       0       2       0       3384       98       68         4       0       5       0       6760       98       66         5       0       6       0       4869       100       97 |